# Der elektronische Spielbericht

# bekommt ein neues Aussehen

# => keine ANGST

# => es ändert sich eigentlich nichts!!!!

Zusammengestellt von Stephan Schamuhn – Juni 2020 (Änderungen vorbehalten)

# Die Einstiegsmaske für die SR ist wie immer:

|            | Spiel                                                                                                    |    | Anstoß     |       | ST | Heimmannschaft | Gastmannschaft | Ergebnis | Status |
|------------|----------------------------------------------------------------------------------------------------|----|------------|-------|----|----------------|----------------|----------|--------|
|            | A-Junioren, Kreisfreundschaftsspiele, Kreis Northeim-Einbeck<br>050165 - Freundschaftsspiel, A-Jugend Freundschaftsspiele |    |            |       |    |                |                |          |        |
| <b>1</b> 9 | 005                                                                                                    | Мо | 01.06.2020 | 19:30 | 49 | JSG Ahlsburg   | JSG Weper      |          | őí ⊵   |

# Danach sieht es "anders" aus:

| Spielbericht                                                                                                    |                                                                                                    |                                                                                                    |                                                                                                    |   |
|----------------------------------------------------------------------------------------------------|----------------------------------------------------------------------------------------------------|----------------------------------------------------------------------------------------------------|----------------------------------------------------------------------------------------------------|---|
| INFO MANNSCHAFTEN                                                                                                    | SPIELVERLAUF                                                                                                    |                                                                                                    |                                                                                                    | C |
| Wettkampfdaten                                                                                                    |                                                                                                    | Spieldaten                                                                                          |                                                                                                    |   |
| Saison<br>Mannschaftsart<br>Spielklasse<br>Gebiet<br>Wettkampf<br>Mannschaftsstärke<br>Ersatzspieler max.<br>Auswechslungen max. | 19/20<br>A-Junioren<br>Kreisfreundschaftsspiele<br>Kreis Northeim-Einbeck<br>Freundschaftsspiel<br>max. 11 min. 7<br>11 | Spielkennung<br>Begegnung<br>Spieldatum<br>Anstoß<br>Spielende<br>Spieldauer<br>Spielberichtsstatus | 050165005<br>JSG Ahlsburg - JSG Weper<br>Mo. 01.06.2020<br>19:30<br>21:15<br>90 <i>Min.</i><br>In Prüfung |   |
|                                                                                                    |                                                                                                    |                                                                                                    |                                                                                                    |   |
| Schiedsrichter                                                                                                    |                                                                                                    | Spielstätte                                                                                         |                                                                                                    |   |
| Schiedsrichter          Schiedsrichter nicht veröffentlic         Nicht angesetzt                                                | chen                                                                                                    | Spielstätte<br>A-Platz Lauenberg<br>Kirchweg 1<br>37586 Dassel<br>Pasapplatz                        |                                                                                                    |   |

Oder auch so => je nach Bildschirmgröße und persönlicher Anordnung:

| ← → C 1 C Suchen III C E   III III III III III III III III III III III III III III III III III III III III III III III III III III III III III IIII III IIII III III< |                                                                                                    |                                                                                                    |                                                                                                    |                                                                                                    |                                                                              |  |
|----------------------------------------------------------------------------------------------------|----------------------------------------------------------------------------------------------------|----------------------------------------------------------------------------------------------------|----------------------------------------------------------------------------------------------------|----------------------------------------------------------------------------------------------------|------------------------------------------------------------------------------|--|
| Wettkampfdaten<br>Saison<br>Mannschaftsart<br>Spielklasse<br>Gebiet<br>Wettkampf<br>Mannschaftsstärke<br>Ersatzspieler max.<br>Auswechslungen max.                                                                                                    | 19/20<br>A-Junioren<br>Kreisfreundschaftsspiele<br>Kreis Northeim-Einbeck<br>Freundschaftsspiel<br>max. 11 min. 7<br>11<br> | Spieldaten<br>Spielkennung<br>Begegnung<br>Spieldatum<br>Anstoß<br>Spielende<br>Spieldauer<br>Spielberichtsstatus | 050165005<br>JSG Ahlsburg - JSG Weper<br>Mo. 01.06.2020<br>19:30<br>21:15<br>90 <i>Min.</i><br>In Prüfung | Schiedsrichter     Schiedsrichter nicht veröffentlichen     Nicht angesetzt     Schamuhn, Stephan     TSV Germania Lauenberg   0151-61617373   SCHIEDSRICHTER HINZUFÜGEN +   SPEICHERN | Spielstätte<br>A-Platz Lauenberg<br>Kirchweg 1<br>37586 Dassel<br>Rasenplatz |  |

# Nachstehend wird mit dieser Anordnung gearbeitet:

#### Spielbericht

INFO

MANNSCHAFTEN SPIELVERLAUF

 $\mathbf{v}$ 

| Wettkampfdaten      |                          | Spieldaten          |                          |
|---------------------|--------------------------|---------------------|--------------------------|
| Saison              | 19/20                    | Spielkennung        | 050165005                |
| Mannschaftsart      | A-Junioren               | Begegnung           | JSG Ahlsburg - JSG Weper |
| Spielklasse         | Kreisfreundschaftsspiele | Spieldatum          | Mo. 01.06.2020           |
| Gebiet              | Kreis Northeim-Einbeck   | Anstoß              | 19:30                    |
| Wettkampf           | Freundschaftsspiel       | Spielende           | 21:15                    |
| Mannschaftsstärke   | max. 11 min. 7           | Spieldauer          | 90 Min.                  |
| Ersatzspieler max.  | 11                       | Spielberichtsstatus | In Prüfung               |
| Auswechslungen max. |                          |                     |                          |

#### Schiedsrichter

Schiedsrichter nicht veröffentlichen

#### Nicht angesetzt

Schamuhn, Stephan 牙

TSV Germania Lauenberg

0151-61617373

SCHIEDSRICHTER HINZUFÜGEN +

SPEICHERN

#### Spielstätte

A-Platz Lauenberg Kirchweg 1

37586 Dassel

Rasenplatz

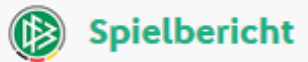

< INFO

| C |
|---|

| Wettkampfdaten                                                                                                    | Spieldaten                                                                                                    |  |  |
|----------------------------------------------------------------------------------------------------|----------------------------------------------------------------------------------------------------|--|--|
| SaisonV20MannschaftsartViorenSpielklasseKrein udschaftsspieleGebietKreis Norein-EinbeckWettkampfFreundschaftsstörkeMannschaftsstörkemax. 11 min.Ersatzspieler max.11Auswechslungen max | Spielkennung050165005BegegnungJSG Ahlsburg - JSG WeperSpieldatumMo. 01.06.2020Anstoß19:30Spielende21:15Spieldauer90 Min.SpielberichtsstatusIn Prüfung |  |  |
| Schiedsrichter                                                                                                    | Spielstätte                                                                                                    |  |  |
| Schiedsrichter nicht veröffentlichen Nicht angesetzt                                                                                                    | A-Platz Lauenberg<br>Kirchweg 1<br>37586 Dassel<br>Rasenplatz                                                                                         |  |  |
| Schamuhn, Stephan C<br>TSV Germania Lauenberg<br>0151-61617373<br>SCHIEDSRICHTER HINZUFÜGEN +<br>SPEICHERN                                                                             | Zur ggf. erforderlich Korrektur der Aufstellung geht<br>der SR in das Feld Mannschaften!                                                              |  |  |

| Spielbericht                                                                                                 |                                  |
|----------------------------------------------------------------------------------------------------|----------------------------------|
| INFO         MANNSCHAFTEN         SPIELVERLAUF                                                               | C                                |
| JSG Ahlsburg<br>A-Junioren   Kreisliga   Kreis Northeim-Einbeck<br>Aufstellung freigegeben                   |                                  |
| Svor       JSG Weper         A-Junioren   Kreisliga   Kreis Northeim-Einbeck         Aufstellung freigegeben |                                  |
| Per Klick auf das nac<br>zeigende Symbol öff<br>die jeweilige Aufstell                                       | ch unten<br>net sich dann<br>ung |

| Volger, Johannes<br>0197-8512<br>21.03.2003<br>D      | Brocke, Marius-Roman<br>0108-0905<br>31.07.2002<br>2 | Dörnte, Glenn-William<br>0061-1297<br>22.04.2001<br>D | 3 |
|-------------------------------------------------------|------------------------------------------------------|-------------------------------------------------------|---|
| Friedrichs, Dominik<br>0223-0694<br>03.02.2001<br>D   | Greve, Elias<br>0146-3238<br>12.08.2002<br>D         | Heise, Colin<br>0143-6106<br>11.03.2001<br>D          | 6 |
| Henne, Moritz<br>0095-8708<br>15.03.2002<br>D         | Henne, Niklas<br>0196-4547<br>12.11.2002<br>D        | Nolte, Thimon<br>0193-8464<br>23.02.2003<br>D         | 9 |
| Schamuhn, Paul-Marvin<br>0289-2105<br>08.11.2002<br>D | Sieburg, Aaron<br>0158-3526<br>30.12.2002<br>D       |                                                       |   |

| Ersatzba   | nk (4 Spieler)                                   |    |                                           |    |                                                     | 井  |
|------------|--------------------------------------------------|----|-------------------------------------------|----|-----------------------------------------------------|----|
|            | Kretzer, Patrick<br>0423-4773<br>29.08.2001<br>D | 12 | Ruhnau, Dennis<br>0158-1453<br>17.02.2003 | 13 | Schlufter, Pierre Marvin<br>0344-8895<br>21.11.2002 | 14 |
|            | Unverhau, Andre<br>0265-9112<br>16.03.2003<br>D  | 15 |                                           |    |                                                     |    |
| KORRIGIERE | EN FREIGABE ZURÜCKNEHMEN DRUCKEN E               |    |                                           |    |                                                     |    |

# Hierüber kommt man wieder in die vorherige Maske.

# Per Klick kann man das wieder einklappen.

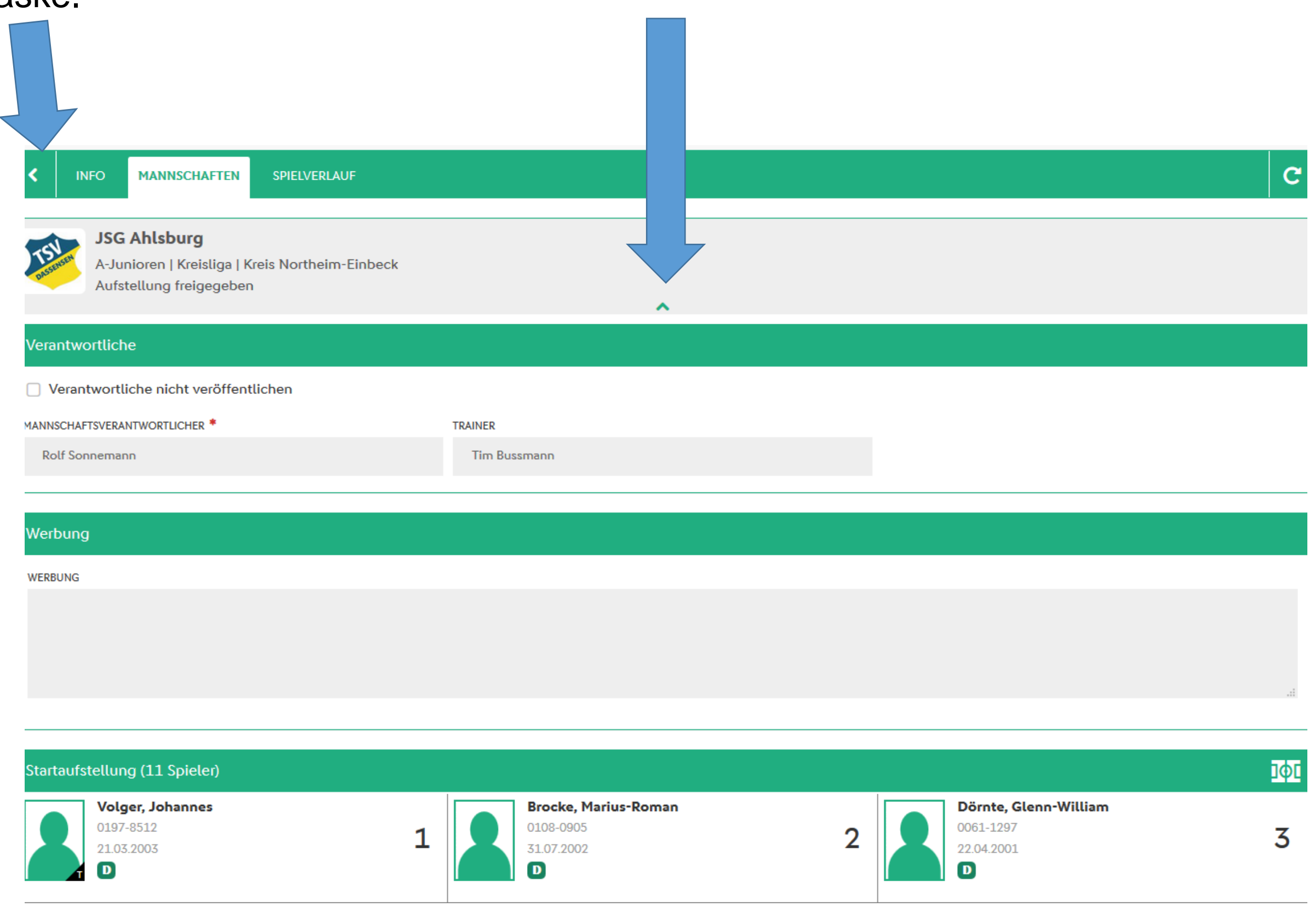

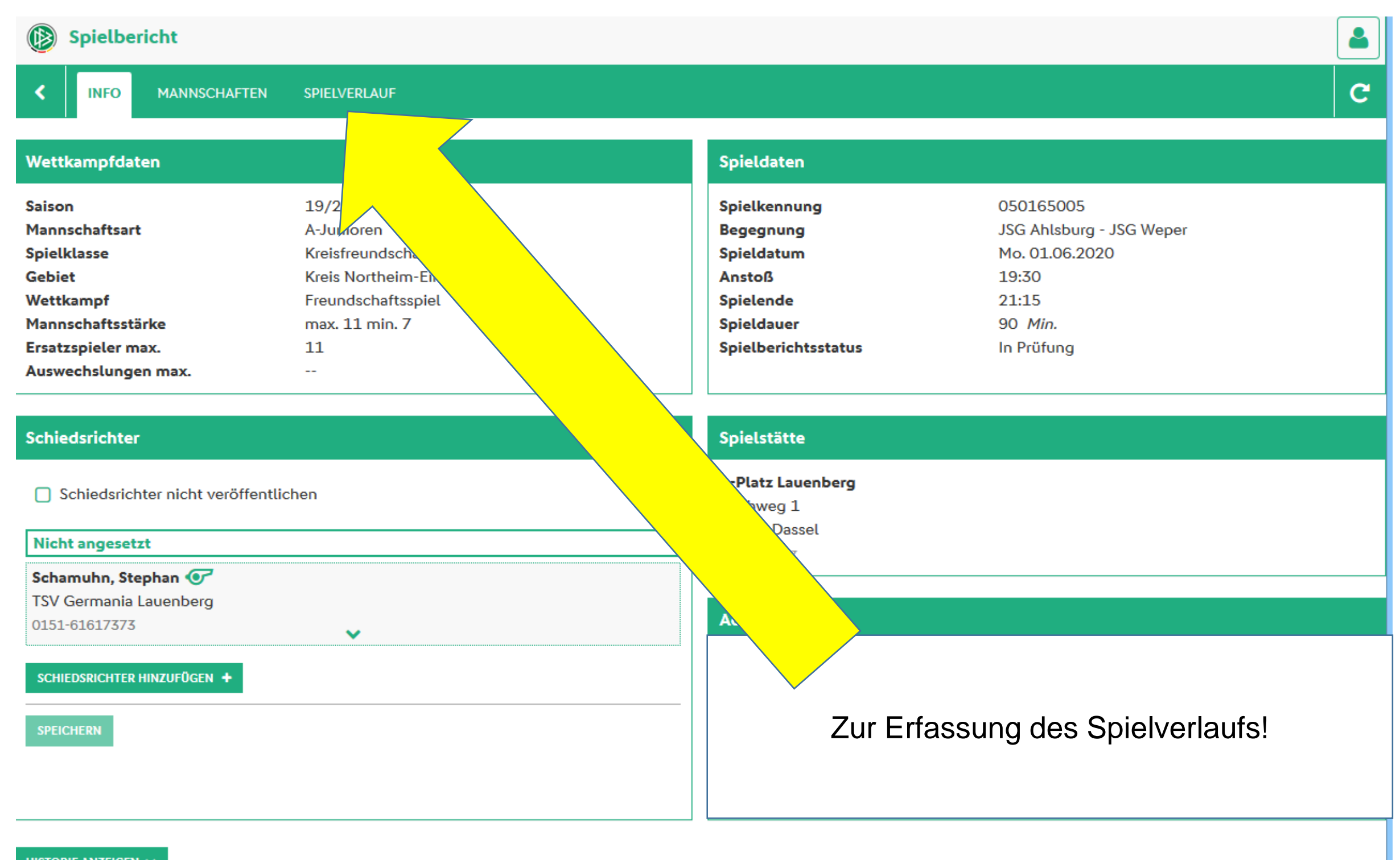

### Der oberer Teil der Maske:

C INFO MANNSCHAFTEN SPIELVERLAUF 005 | 01.06.20, 19:30 | A-Platz Lauenberg SV 07 JSG Ahlsburg JSG Weper A-Junioren | Kreisliga | Kreis Northeim-Einbeck A-Junioren | Kreisliga | Kreis Northeim-Einbeck Spielleitung Ergebnis SCHIEDSRICHTER\* SPIELERGEBNIS\* Normales Ergebnis Bitte auswählen Im "Normalfall" stehen Zur Halbzeit\* hier die angesetzten SR Im "Normalfall" kann hier 1. ASSISTENT und ggf. Assistenten, hier "Normales Ergebnis" Endergebnis\* aus technischen Gründen stehen bleiben. 2. ASSISTENT abweichend nicht der Fall Hier die Tore entweder 4. OFFIZIELLER als Zahl oder per Klick auf die Symbole (+ bzw -) erfassen! Spielzeit SPIELFELD \* i.O. **BEGINN**\* ENDE\* O n.i.O. 01.06.20, 19:30 🛗 01.06.20, 21:15 🛗 SCHUHE \* 🕗 i.O. O n.i.O. 1. HALBZEIT 2. HALBZEIT Nachspielzeit Im "Normallfall" ja alles "i. O.",

Anstoß und Ende wird für den "Normalfall" vorgeblendet, kann aber verändert werden, die Nachspielzeit ist dann ggf. auch zu erfassen. Im "Normallfall" ja alles "i. O.", sofern das nicht so sein sollte => ist dann bitte entsprechende Meldung zu erfassen.

# Nur ein paar Beispiele:

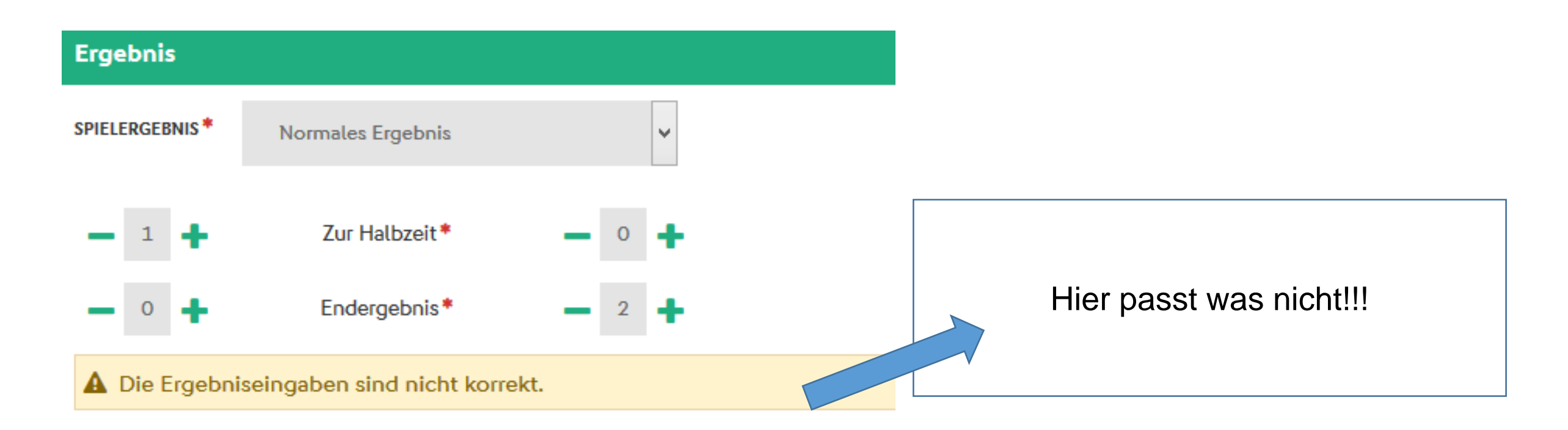

|                     |                  | Die Ergebniseingaben sind nicht korrekt. |          |        |           |        |
|---------------------|------------------|------------------------------------------|----------|--------|-----------|--------|
|                     |                  | Datum/Uhrzeit auswählen                  |          |        |           | ×      |
| OFFIZIELLER         |                  | Tag                                      | Monat    | Jahr   | Stunde    | Minute |
|                     |                  | ^                                        | ^        | ^      | ^         | ~      |
|                     |                  | 29.                                      | Apr      | 2018   | 19 Uhr    | 13     |
|                     |                  | 30.                                      | Mai      | 2019   | 20 Uhr    | 14     |
| pielzeit            |                  | 01.                                      | Jun      | 2020   | 21 Uhr    | 15     |
| GINN*               | ENDE*            | 02.                                      | Jul      | 2021   | 22 Uhr    | 16     |
| 01.06.20, 19:30 🛗 🐱 | 01.06.20.21.15 🛗 | 03.                                      | Aug      | 2022   | 23 Uhr    | 17     |
|                     |                  | $\sim$                                   | ~        | $\sim$ | $\sim$    | ~ '    |
| 1. HALBZEIT         | 2. HA            | A                                        | bbrechen |        | Übernehme | n      |
| Nachspi             | elzeit 🗕         | +                                        |          |        |           |        |

Diese Untermaske erscheint, wenn abweichende Uhrzeiten bei Spielbeginn bzw. Spielende erfasst werden sollen.

# Der untere Teil der Maske:

# An sich auch hier alles wie früher, nur halt optisch etwas anders verpackt:

| Bemerkungen                                              |                                 | Ein- und Auswechslungen                                     |                                                               |                                                                   |
|----------------------------------------------------------|---------------------------------|-------------------------------------------------------------|---------------------------------------------------------------|-------------------------------------------------------------------|
| besonders faires Verhalten                               |                                 | TEN                                                         |                                                               | SV OT                                                             |
| SONSTIGE BEMERKUNGEN                                     |                                 | JSG Ahlsburg                                                |                                                               | JSG Weper                                                         |
|                                                          |                                 | <ul> <li>Es sind keine Einträge vorhan</li> </ul>           | iden.                                                         |                                                                   |
|                                                          |                                 |                                                             |                                                               |                                                                   |
|                                                          |                                 | + WECHSEL HEIM                                              |                                                               | + WECHSEL GAST                                                    |
|                                                          | .i.                             |                                                             |                                                               |                                                                   |
|                                                          |                                 |                                                             |                                                               |                                                                   |
| Strafen für Spieler                                      |                                 | Strafen für Teamoffizielle                                  |                                                               |                                                                   |
| TEN                                                      | SV 07                           | TEL                                                         |                                                               | ESV 07                                                            |
| JSG Ahlsburg                                             | JSG Weper                       | JSG Ahlsburg                                                |                                                               | JSG Weper                                                         |
| Es sind keine Einträge vorhanden.                        |                                 | Es sind keine Einträge vorhan                               | iden.                                                         |                                                                   |
| + STRAFE HEIM                                            | + STRAFE GAST                   | + STRAFE HEIM                                               |                                                               | + STRAFE GAST                                                     |
| Torschützen                                              |                                 | Vorkommnisse                                                |                                                               |                                                                   |
|                                                          | SV 07                           |                                                             |                                                               |                                                                   |
| :                                                        | ×1                              | Die nachfolgenden Fragen werder Anfertigung eines Sonderber | erden zu statistischen Zweck<br>ichts und stellen keine sport | en erhoben, befreien nicht von<br>taerichtlichen oder rechtlichen |
| JSG Ahlsburg                                             | JSG Weper                       | Bewertungen dar.                                            | ,                                                             | 5                                                                 |
| 1 Es sind keine Einträge vorhanden.                      |                                 | Gibt es eine Meldung zu Gewalth                             | andlungen 🕄 und/oder Dis                                      | kriminierungen 🕄 ?*                                               |
| A Die aktuellen Zwischenergebnisse oder das aktuelle End | dergebnis stimmen nicht mit den | 🔾 Ja                                                        | 🔿 Nein                                                        |                                                                   |
| eingegebenen Torschützen überein.                        |                                 | Art des Vorfalls (Mehrfachnennu                             | ng möglich):                                                  |                                                                   |
| + TOR HEIM                                               | + TOR GAST                      | Augenscheinlich Peteilister                                 |                                                               |                                                                   |
|                                                          |                                 | Augenschemüch beteitigte.                                   | Beschuldigte                                                  | Geschädigte                                                       |
|                                                          |                                 | Spieler                                                     |                                                               |                                                                   |
|                                                          |                                 | Schiedsrichter                                              |                                                               |                                                                   |

## Auswechselung Heim:

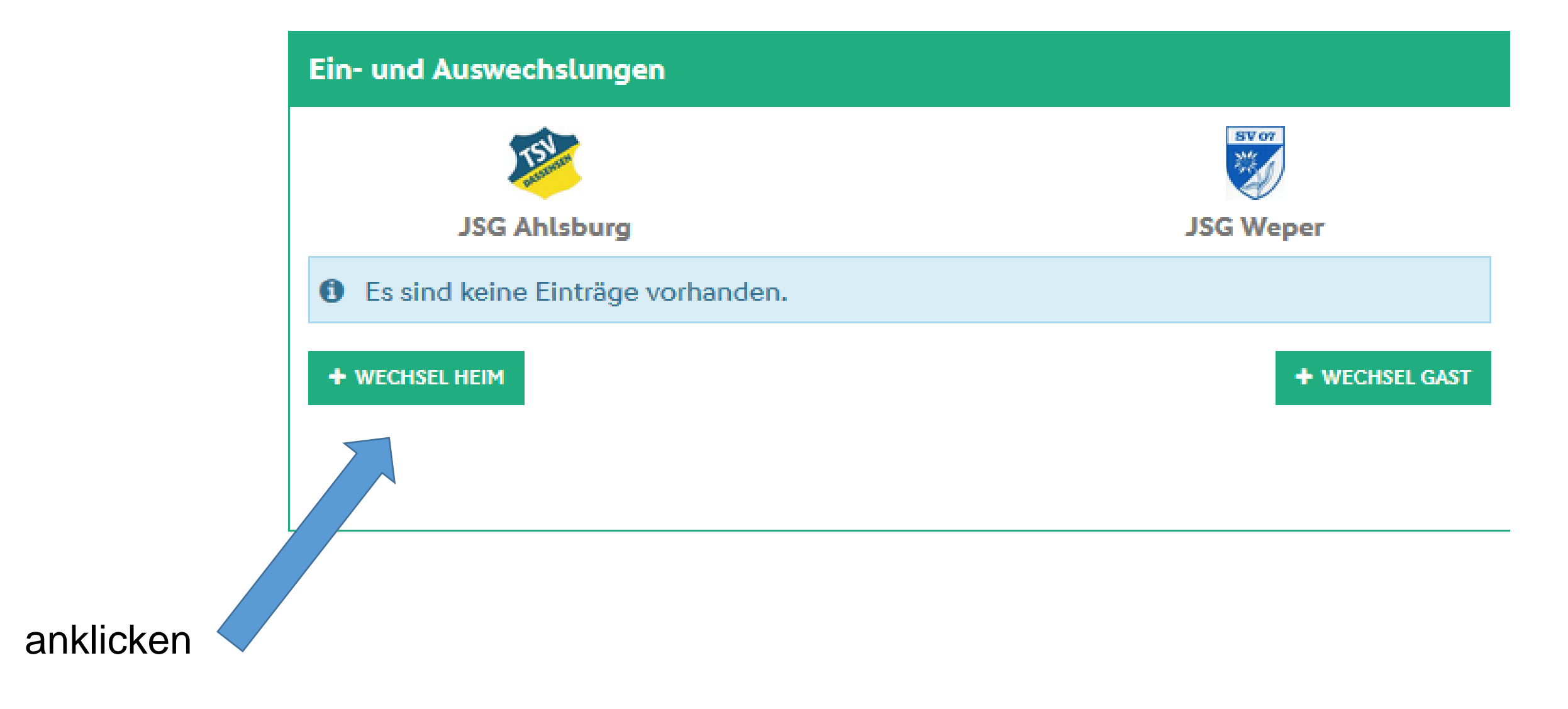

Es öffnet sich das Untermenü, über die Auswahlmöglichkeiten rechts dann weiter befüllbar (an sich "selbsterklärend", daher hier nicht weiter angeführt).

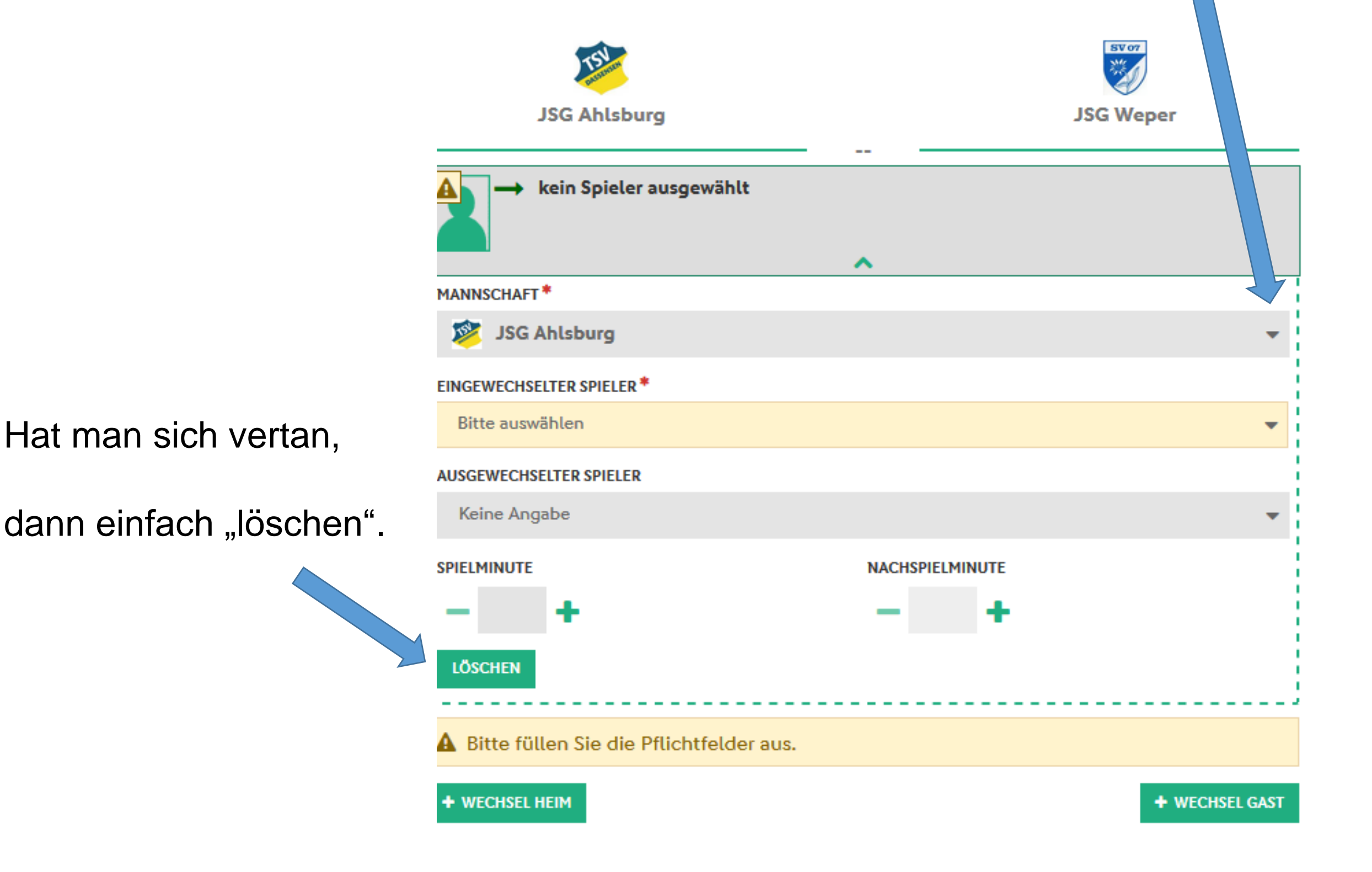

Vollständig erfasster Wechsel. Sofern nicht noch weitere Wechsel zu erfassen sind, dann einfach in das nächste Menüfeld wechseln oder ganz unten => speichern.

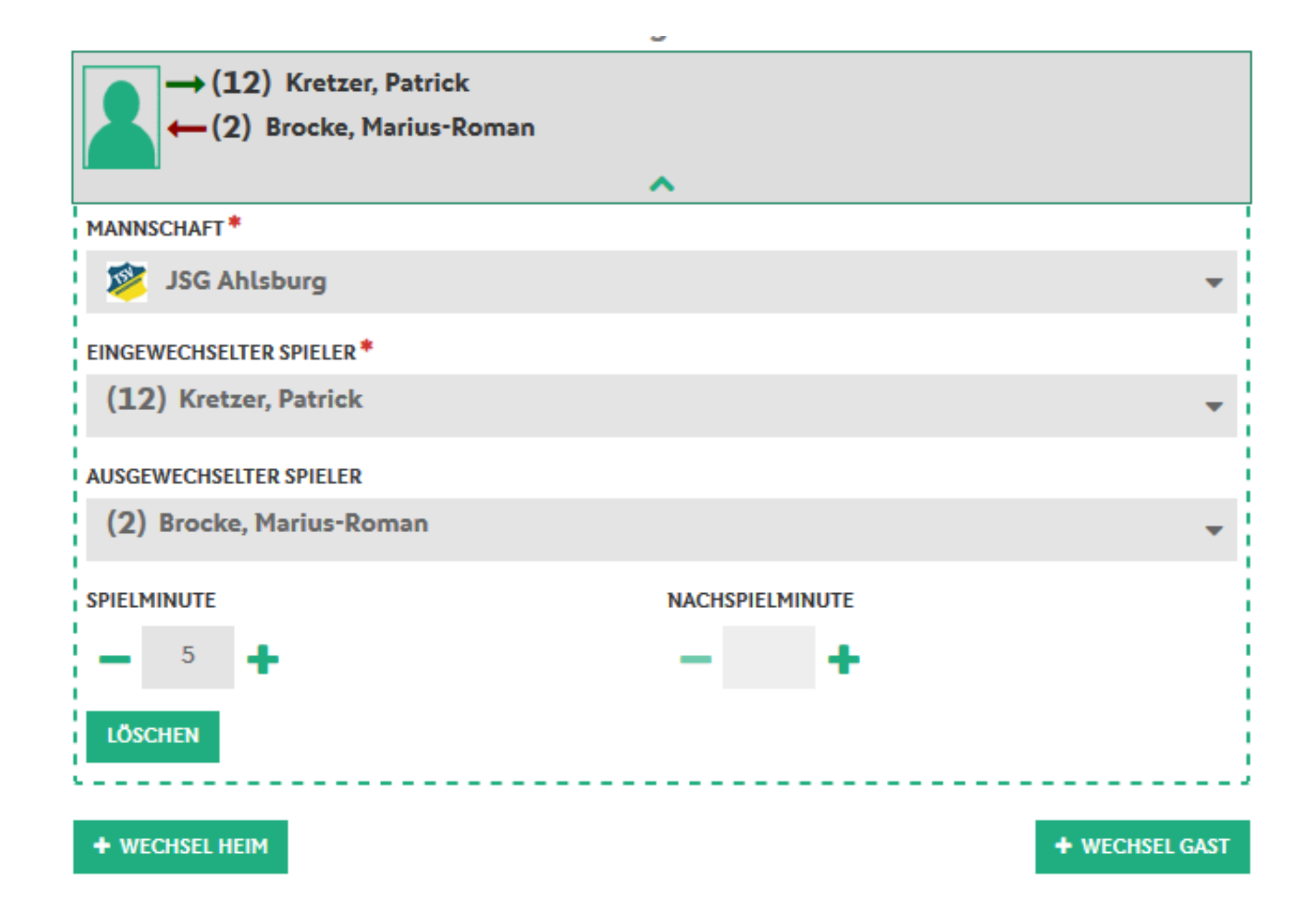

Achtung: persönliche Strafen sind nur noch an einer Stelle zu erfassen, egal welche pers. Strafe verhängt wurde.

Welche Strafe es dann war, ist im Bereich "Typ" auszuwählen!

| And and a second second second second second second second second second second second second second second se |                 |
|----------------------------------------------------------------------------------------------------|-----------------|
| JSG Ahlsburg                                                                                                   | JSG Weper       |
|                                                                                                    |                 |
| kein Spieler ausgewählt                                                                                        |                 |
| ······································                                                                         | <b>^</b>        |
| MANNSCHAFT *                                                                                                   |                 |
| 📚 JSG Ahlsburg                                                                                                 | •               |
| SPIELER*                                                                                                    |                 |
| Bitte auswählen                                                                                                | •               |
| түр *                                                                                                    |                 |
| Bitte auswählen                                                                                                | •               |
| SPIELMINUTE *                                                                                                  | NACHSPIELMINUTE |
| - +                                                                                                    | - +             |
| LÖSCHEN                                                                                                    |                 |
| 8 Bitte füllen Sie die Pflichtfelder aus.                                                                      |                 |
| A Bitte füllen Sie die Pflichtfelder aus.                                                                      |                 |
| + STRAFE HEIM                                                                                                  | + STRAFE GAST   |

(A)

SV 07

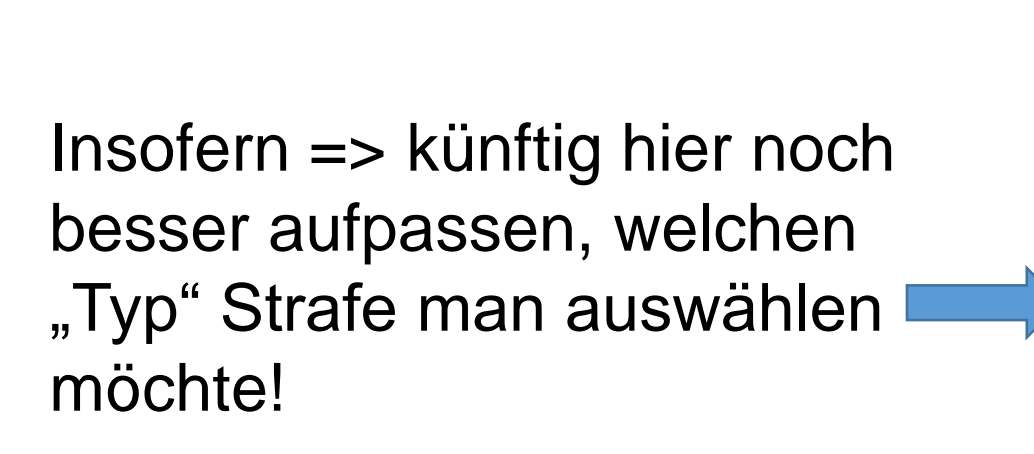

| (10) K Schamuhn, Paul-Marvin |   |
|------------------------------|---|
| MANNSCHAFT*                  |   |
| DSG Ahlsburg                 | - |
| SPIELER*                     |   |
| (10) 🔀 Schamuhn, Paul-Marvin | - |
| түр*                         |   |
| Bitte auswählen              | - |
| gelbe Karte                  |   |
| Zeitstrafe                   |   |
| rote Karte                   |   |
|                              |   |

Beispiel:

Hat ein Spieler erst Gelb und später dann Rot gesehen, sind natürlich zwei Erfassungen vorzunehmen!

Für jede weitere Strafe ist hier das "+" Symbol anzuklicken.

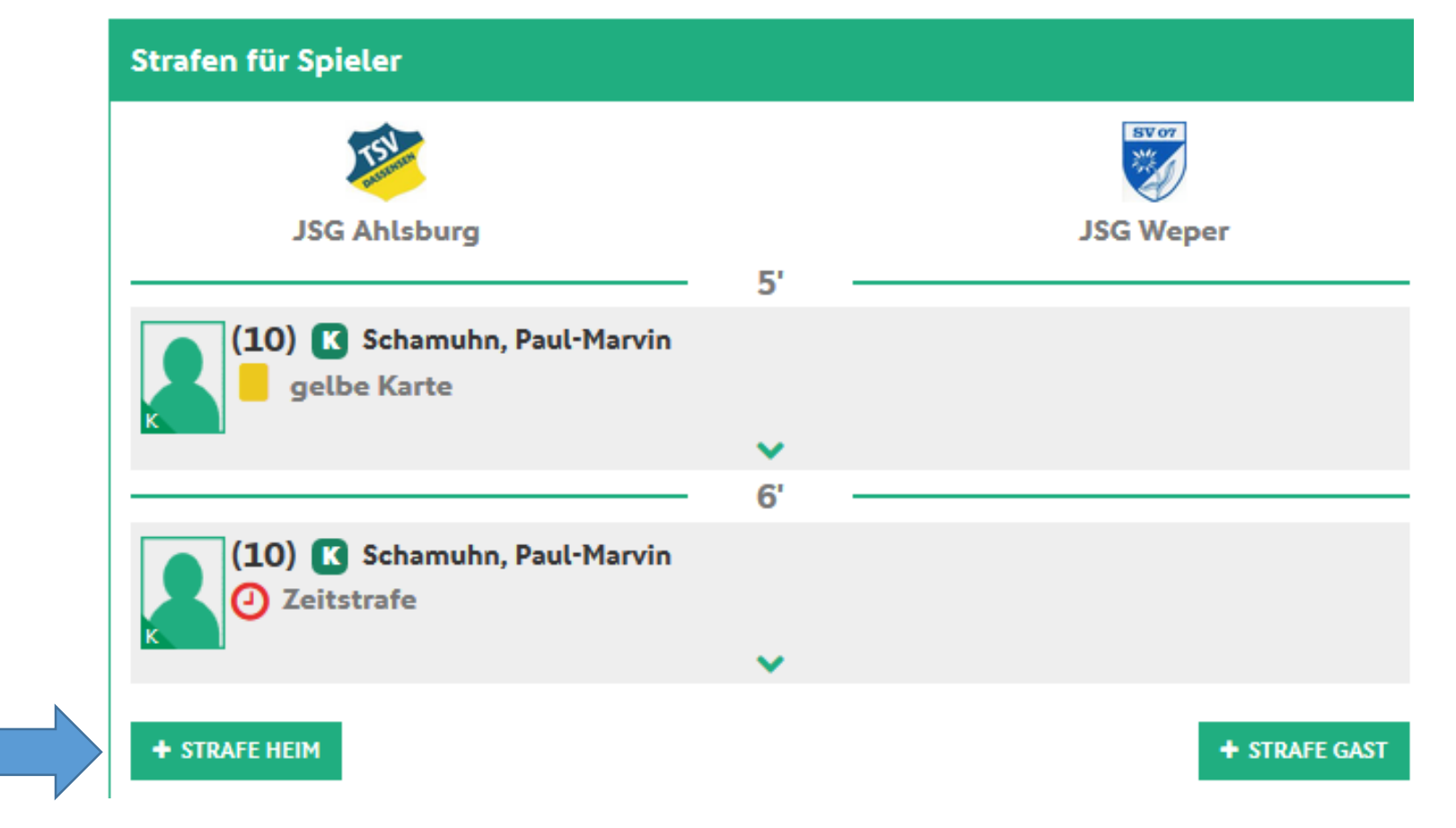

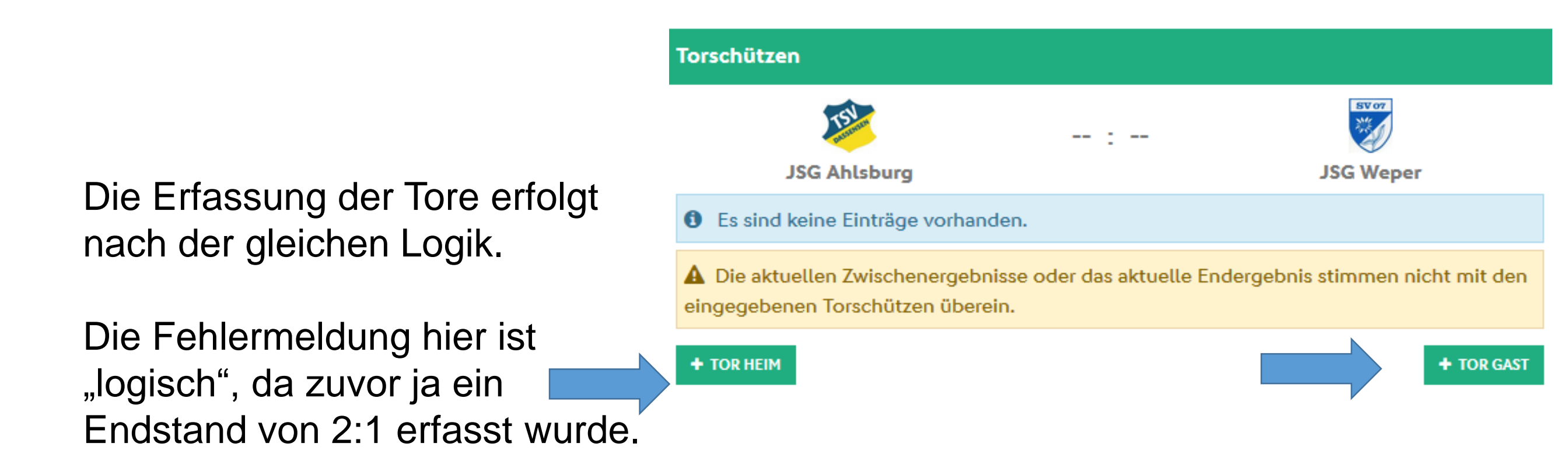

Beispiel:

- 10. Minute => normales Tor
- 50. Minute => Strafstoß
- 60. Minute => Eigentor

So sieht die Erfassungsmaske aus, die Auswahlfelder rechts sind zu beachten.

Da hier der Spielstand mit 3-1 ja schon passt, ist das unten offene Feld über Löschen zu verlassen.

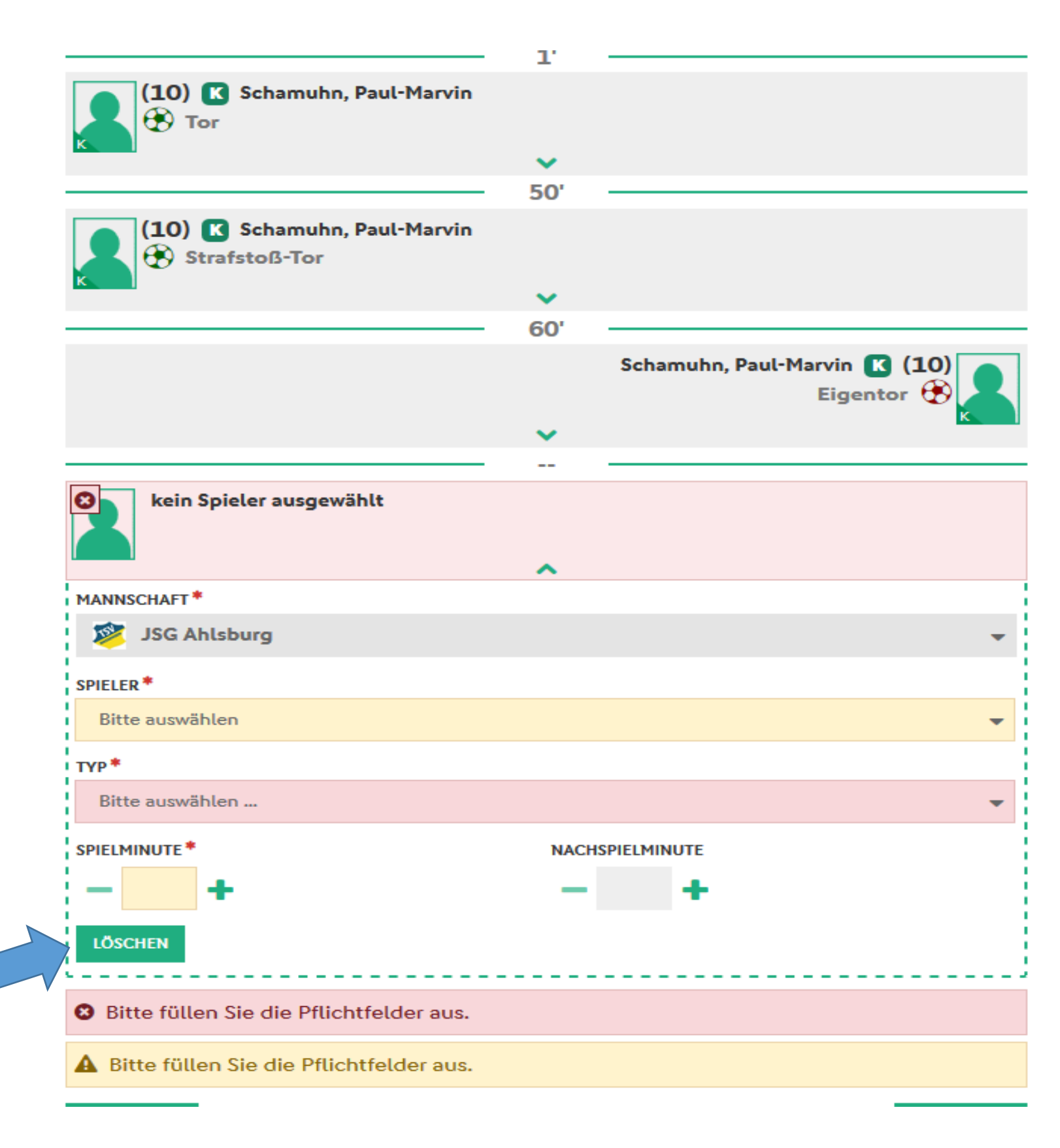

## Nicht vergessen:

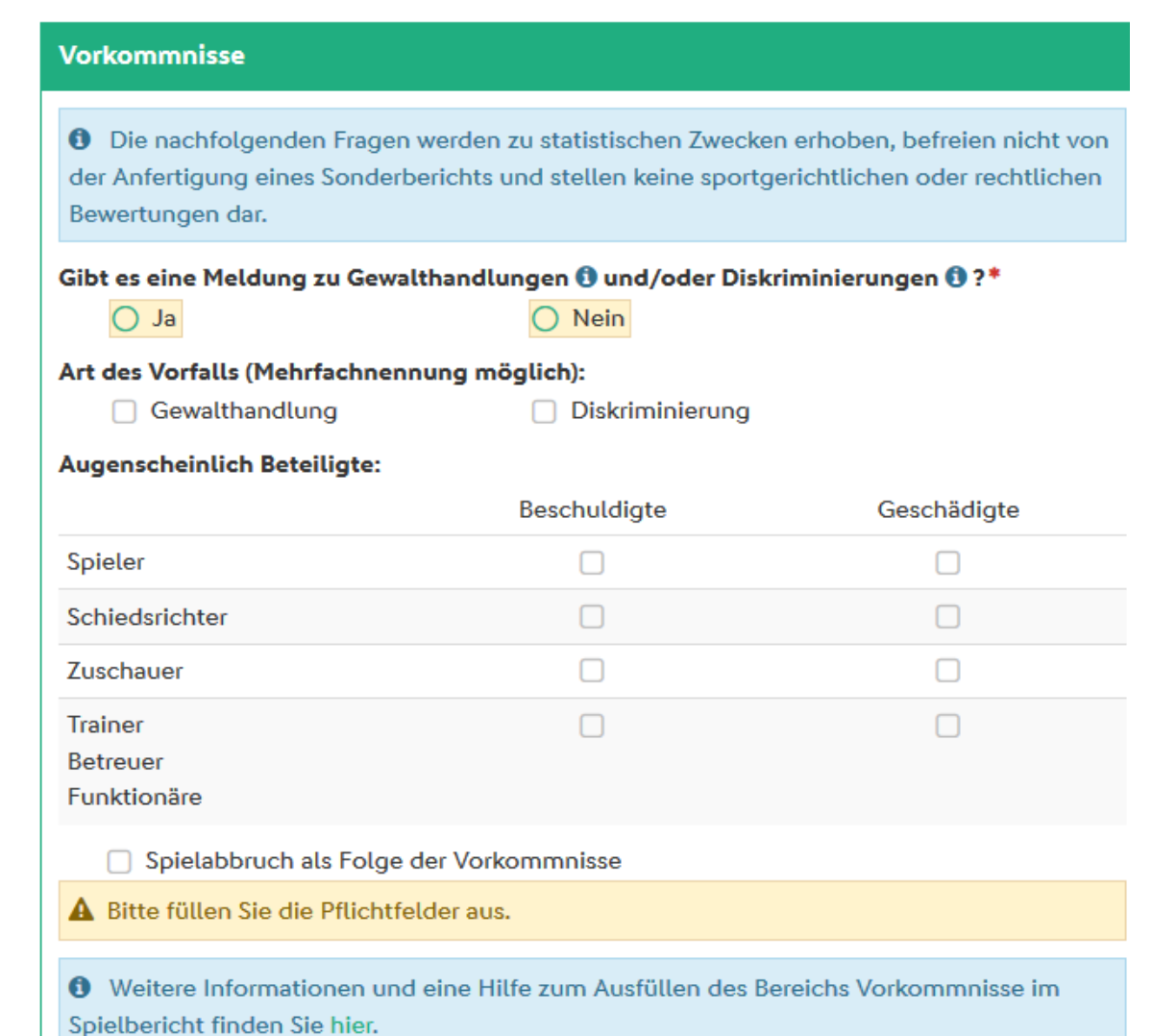

Und dann unter den Torschützen natürlich auch die Freigabe nicht vergessen:

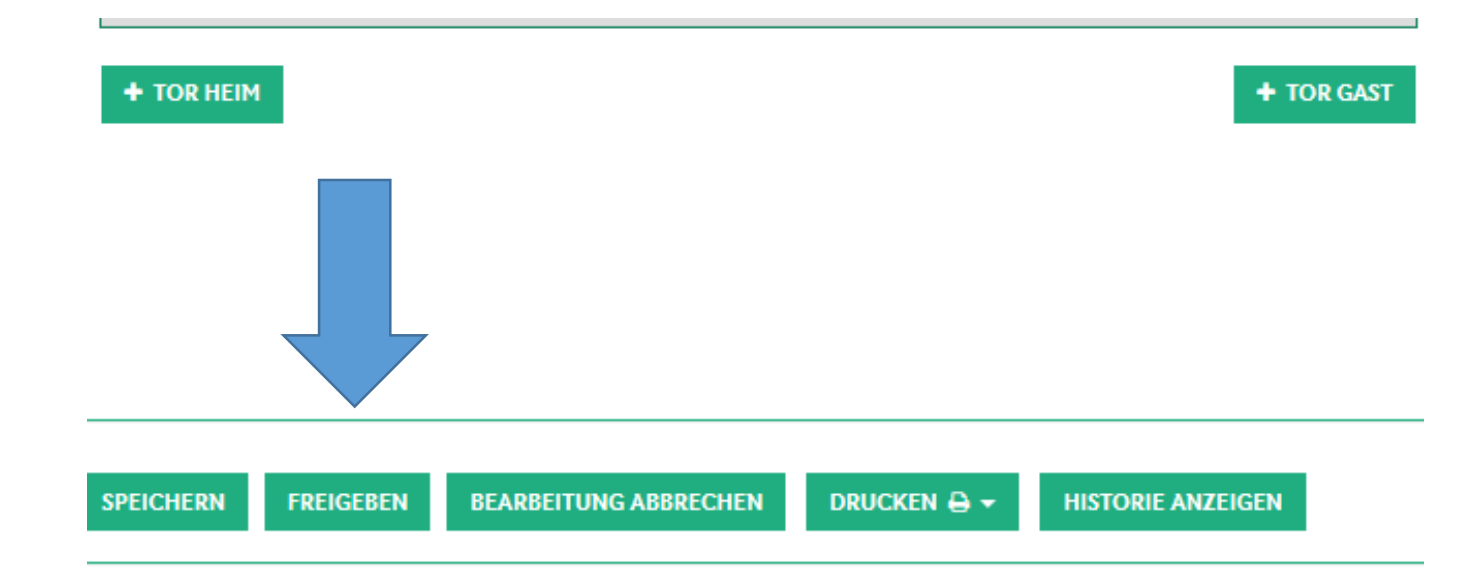

Und natürlich gibt es auch das Feld noch auf der Maske "Spielverlauf":

| Schiedsrichterko | sten |  |
|------------------|------|--|
| FAHRTKOSTEN *    | €    |  |
| SR-/SRA-SPESEN   | €    |  |
| GESAMT           | €    |  |
|                  |      |  |

Wer noch mehr lesen möchte: <u>https://portal.dfbnet.org/fileadmin/content/downloads/freigabe/sbo</u> /191201\_DFBnet\_Spielbericht\_Freigabemitteilung\_7\_60.pdf

Wer es lieber als Video-Schulung sehen möchte:

https://portal.dfbnet.org/de/service/videoschulungen/einzelspielbe richt.html

Dort aber bitte beachten => Erklärvideos Einzelspielbericht

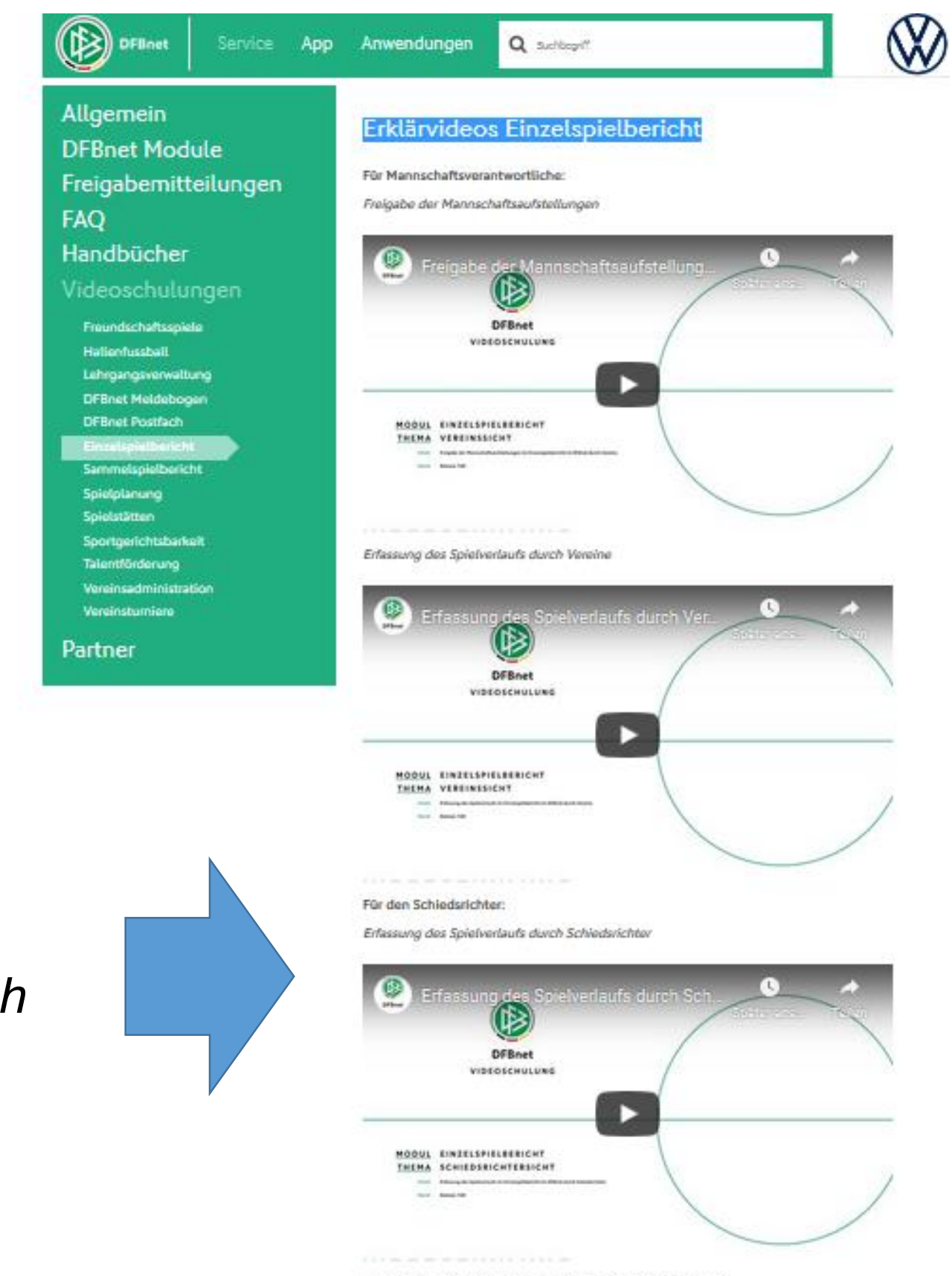

Korrektur der Mannschaftsaufstellungen durch Schiedsrichter

3. Video:

## Für den Schiedsrichter:

Erfassung des Spielverlaufs durch Schiedsrichter